- ・インターネットで「マイナポータル」を検索
- ・左のメニューから「さがす」
- ・右上のところで「大阪府 枚方市」を設定
- ・キーワードを「保護受給証明書」で検索

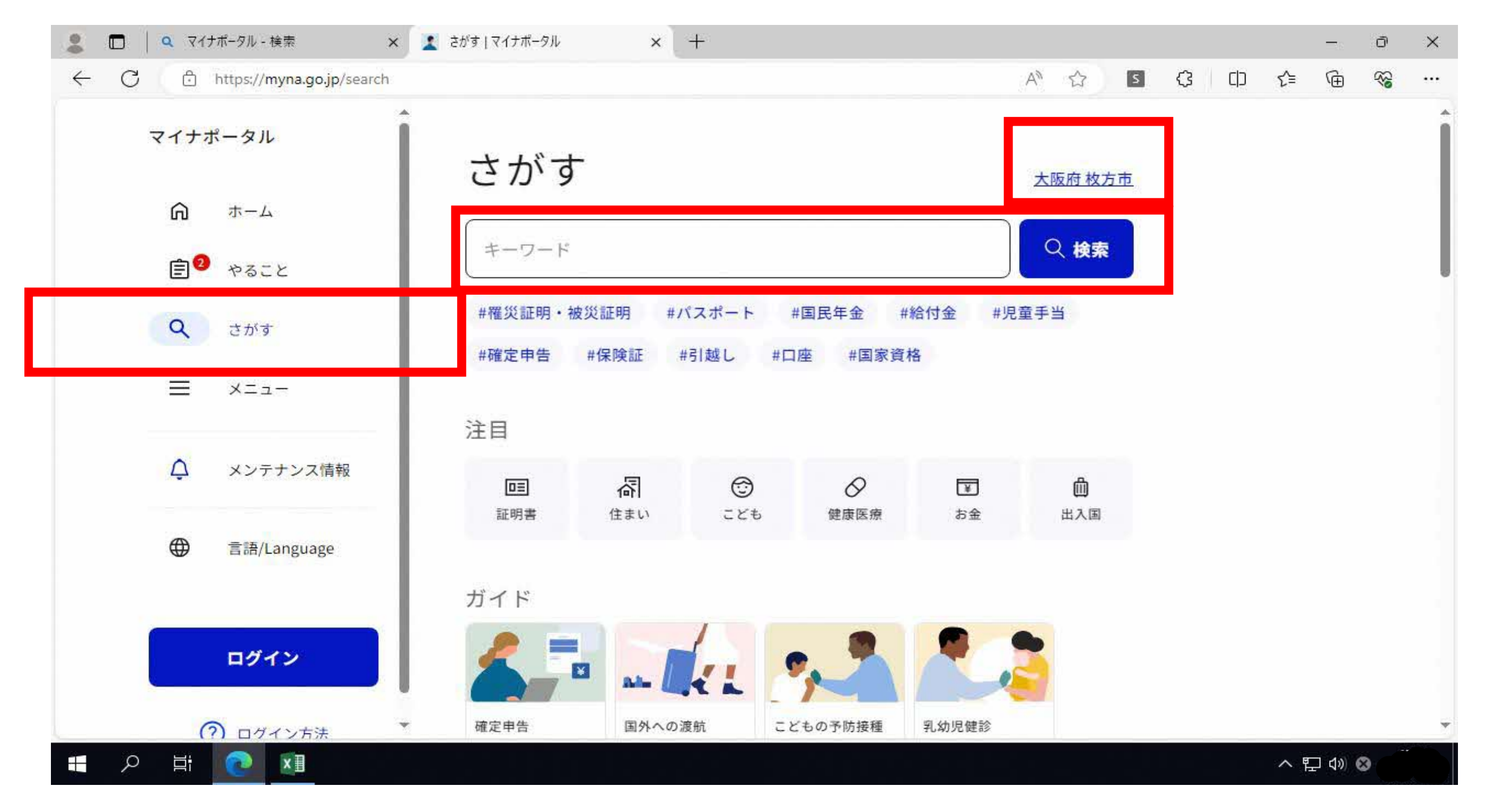

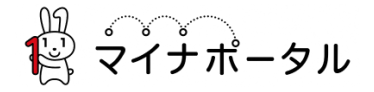

₩ ,,,,,,, ₩ マイナポータル

### $\equiv \times = = = =$

← 申請ナビ

大阪府枚方市

保護受給証明書発行(完了率:0%)

| step1   | step2  | step3(入力不要) | step4  | step5(添付不要) | step6      |
|---------|--------|-------------|--------|-------------|------------|
| 申請者情報入力 | 申請情報入力 | 決済情報入力      | 入力内容確認 | 添付書類登録      | 電子署名・送信・印刷 |

step1 申請者情報入力

### 申請者の情報を入力してください

iPhoneの場合、「コンテンツブロッカー」がオンになっていると、以下の「郵便番号」が入力できません。iPhoneの設定でオフにしてください。 (設定→Safari→コンテンツブロッカー→オフ)

マイナンバーカードを使って、自動入力ができます。

### ■ マイナンバーカードで自動入力

氏名(漢字又はアルファベット) 必須 ※住民票記載の氏名※姓名の間には空白を入れてください。(例)山田 花子、JOHN SMITH

山田 花子

**氏名(フリガナ) 必須** ※住民票記載の氏名(フリガナ)を全角文字で入力してください。 ※姓名の間には空白を入れてください。 (例) ヤマダ ハナコ

ヤマダ ハナコ

| <b>生年月日</b> 必須 | 平成2年 1990年 1月 1日                                                                                                    |
|----------------|----------------------------------------------------------------------------------------------------|
| <b>性別</b> 必須   | <ul> <li>○ 男性</li> <li>○ 女性</li> <li>○ 非選択</li> </ul>                                                                                                    |
| 郵便番号           | ハイフンなしで記入してください。<br>5730027 <b>郵便番号から自動入力</b>                                                                                                    |
| 現住所 必須         | <ul> <li>都道府県</li> <li>※住民票記載の都道府県を全角文字で入力してください。</li> <li>大阪府</li> <li>市区町村</li> <li>※住民票記載の市区町村を全角文字で入力してください。</li> <li>枚方市</li> <li>番地以下</li> <li>※住民票記載の番地以下を全角文字で入力してください。</li> <li>大垣内町2-1-20</li> </ul> |

# 連絡先

電話番号 必須

半角数字で入力してください。

0728411221

メールアドレス

半角英数字で入力してください。 ※小文字のメールアドレスのみに対応。 hogo@city.hirakata.osaka.jp

メールアドレス(確認用)

入力した内容が間違っていないかご確認のため、もう一度入力ください。

hogo@city.hirakata.osaka.jp

### mposs@mail.oss.myna.go.jpより確認のメールを送信します。

※ドメイン指定受信を設定されている方は「@mail.oss.myna.go.jp」からのメールを受信できるように 指定してください。

連絡先に誤りがあると、自治体からの連絡が届かない場合があります。

次へすすむ

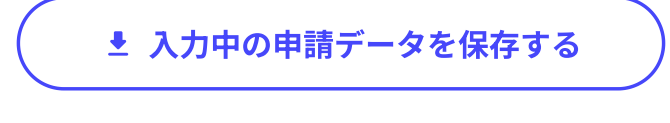

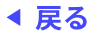

デジタル庁

動作環境個人情報保護利用規約アクセシビリティ

₩\_\_\_\_\_ ₩\_\_\_\_ マイナポータル

別 「ペート 「マイナポータル

≡ メニュー

← 申請ナビ

#### 大阪府枚方市

保護受給証明書発行(完了率:25%)

| step1   | step2  | step3(入力不要) | step4  | step5(添付不要) | step6      |
|---------|--------|-------------|--------|-------------|------------|
| 申請者情報入力 | 申請情報入力 | 決済情報入力      | 入力内容確認 | 添付書類登録      | 電子署名・送信・印刷 |
|         |        |             |        |             |            |

step2 申請情報入力(残り1画面) 山田花子さんの申請です。

保護受給証明書交付申請

| この手続きをする方<br><b>申請者情報</b> | 氏名 必須                                     |  |
|---------------------------|-------------------------------------------|--|
|                           | 山田 花子                                     |  |
|                           | ふりがな(氏)(名) 必須                             |  |
|                           | やまだ はなこ                                   |  |
|                           | (西暦)年月日 必須                                |  |
|                           | 1990 1 1                                  |  |
|                           | 住所郵便番号                                    |  |
|                           | ハイフンなし、半角<br>5730027<br><b>郵便番号から自動入力</b> |  |
|                           | 市区町村 番地 必須                                |  |
|                           | 枚方市 大垣内町2-1-                              |  |
|                           |                                           |  |

建物名 · 部屋番号

#### 連絡先電話番号 必須

ハイフンなし、半角

0728411221

### メールアドレス

小文字のメールアドレスのみ

hogo@city.hirakata.osaka.jp

### 証明の必要な方

※証明が必要な方について 必須

申請者と同じ

○ 申請者以外

氏名 必須

(西暦) 年月日 必須

市区町村町名番地(番地・号まで記入) 必須

提出先

選択してください 必須

市役所

市役所の窓口を選択 必須

市民課

選択してください(a) 必須

- 市民課各種証明書代免除
- マイナンバーカード手続
- ○その他
  - 次へすすむ

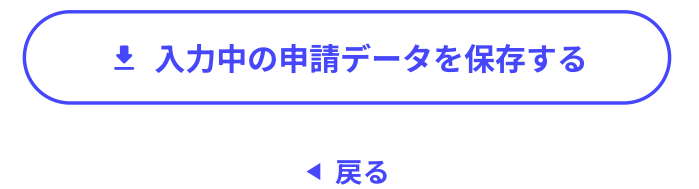

動作環境個人情報保護利用規約アクセシビリティ

デジタル庁

₩ マイナポータル

淵 「ペート 「マイナポータル

 $\equiv \times = = = =$ 

1

← 申請ナビ

大阪府枚方市

保護受給証明書発行(完了率:50%)

| step1   | step2  | step3(入力不要) | step4  | step5(添付不要) | step6      |
|---------|--------|-------------|--------|-------------|------------|
| 申請者情報入力 | 申請情報入力 | 決済情報入力      | 入力内容確認 | 添付書類登録      | 電子署名・送信・印刷 |

step4 入力内容確認

### 入力内容に誤りがないか確認してください

| 申請者情報               | •                           |
|---------------------|-----------------------------|
| 氏名(漢字又はアルファベッ<br>ト) | 山田花子                        |
| 氏名(フリガナ)            | ヤマダーハナコ                     |
| 生年月日                | 19900101                    |
| 性別                  | 非選択                         |
| 郵便番号                | 5730027                     |
| 現住所                 | 大阪府枚方市大垣内町2-1-20            |
| 電話番号                | 0728411221                  |
| メールアドレス             | hogo@city.hirakata.osaka.jp |
| 訂正する                |                             |
|                     |                             |

但灌溉经証明重办付由請

|         | 20240806                               |    |
|---------|----------------------------------------|----|
| 申請者情報   | <b>氏名</b><br>山田 花子                     | 訂正 |
|         | <b>ふりがな(氏) (名)</b><br>やまだ はなこ          | 訂正 |
|         | (西暦)年月日<br>199011                      | 訂正 |
|         | <b>住所 郵便番号</b><br>5730027              | 訂正 |
|         | <b>市区町村 番地</b><br>枚方市 大垣内町2-1-20       | 訂正 |
|         | 建物名・部屋番号                               | 訂正 |
|         | <b>連絡先電話番号</b><br>0728411221           | 訂正 |
|         | メールアドレス<br>hogo@city.hirakata.osaka.jp | 訂正 |
| 証明の必要な方 | ※ <b>証明が必要な方について</b><br>申請者と同じ         | 訂正 |
|         | 氏名                                     | 訂正 |
|         | 申請者との関係                                | 訂正 |
|         | ※「その他」の場合、申請者との関係を記入                   | 訂正 |
|         | (西暦)年月日                                | 訂正 |
|         | 住所 郵便番号                                | 訂正 |
|         | 市区町村 町名 番地(番地・号まで記入)                   | 訂正 |
|         | 建物名・部屋番号                               | 訂正 |
| 提出先     | 選択してください                               |    |

|      | <b>市役所の窓口を選択</b><br>市民課           | 訂正                |
|------|-----------------------------------|-------------------|
|      | ※提出先がその他窓口(市役所)の場合、窓口を記入          | 訂正                |
| 提出用途 | <b>選択してください(a)</b><br>市民課各種証明書代免除 | 訂正                |
|      | 選択してください(b)                       | 訂正                |
|      | 選択してください(c)                       | 訂正                |
|      | 選択してください(d)                       | 訂正                |
|      | 選択してください(e)                       | 訂正                |
|      | 記入してください(f)                       | 訂正                |
|      | 選択してください(g)                       | TT                |
|      | 選択してください(h)                       | er.≖              |
|      | 選択してください(i)                       | ₽J 11.<br>= T .T. |
|      | 選択してください(j)                       |                   |
|      | 選択してください(k)                       | 訂止                |
|      | 選択してください(l)                       | 訂正                |
|      | 選択してください(m)                       | 訂正                |
|      | 選択してください (n)                      | 訂正                |
|      |                                   | 訂正                |
|      | 選択してください(o)                       | 訂正                |

訂正

1

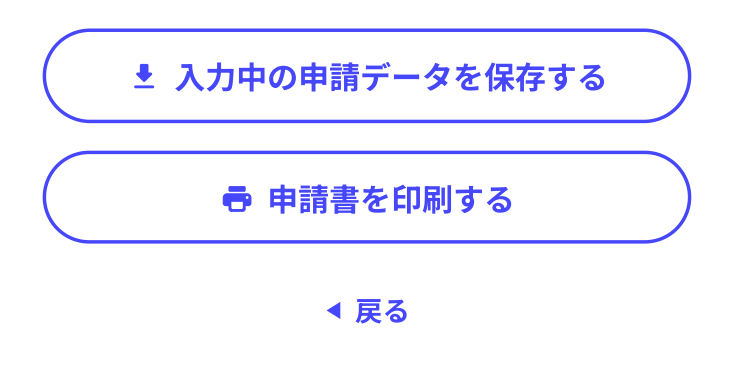

デジタル庁

動作環境個人情報保護利用規約アクセシビリティ

 $\odot$  2017 Digital Agency, Government of Japan.

1

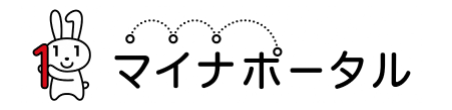

# ● よくあるご質問 ● お問い合わせ Ξ メニュー

₩ マイナポータル

← 申請ナビ

### 大阪府枚方市

### 保護受給証明書発行(完了率:75%)

| step1   | step2  | step3(入力不要) | step4  | step5(添付不要) | step6      |
|---------|--------|-------------|--------|-------------|------------|
| 申請者情報入力 | 申請情報入力 | 決済情報入力      | 入力内容確認 | 添付書類登録      | 電子署名・送信・印刷 |

step6 電子署名・送信・印刷

## 送信を実行

手続の送信を実行します。よろしければ、「送信する」ボタンを押してください。

#### 申請先

大阪府 枚方市

### 手続名

保護受給証明書発行

■ メニュー

# 印刷する

◀ 戻る

動作環境個人情報保護利用規約アクセシビリティ

# デジタル庁

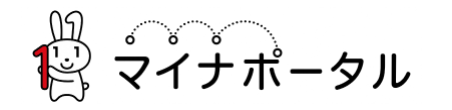

## ● よくあるご質問 ● お問い合わせ 📃 メニュー

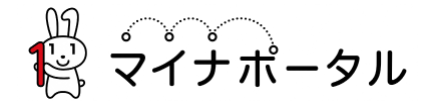

■ メニュー

### 大阪府枚方市 保護受給証明書発行(完了率:100%)

# 申請完了

# 申請を正しく受け付けました

step1申請者情報入力でメールアドレスを入力していた場合、受付完了の通知をお送りしていますのでご確認ください

#### 申請先窓口

大阪府 枚方市

### 今回申請された手続

生活保護 保護受給証明書発行

### 受付番号

990829086214475

申請先窓口からのお知らせがございます。

この申請後、発行に時間がかかります。申請内容で確認する必要性があれば、入力いただきましたご連絡先に連絡することが あります。

# 申請様式の控え(PDF形式)および申請データ(CSV形式)のダウンロード

申請様式の控え(PDF形式)および申請完了後の申請データ(CSV形式)をダウンロードできます。

ファイルを保存いただくことを推奨いたします。

次回も同じ手続を申請する場合や、再申請が必要になった場合、こちらでダウンロードした申請データ(CSV形式)をご利用 できますので大切に保存してください。

控えをダウンロードする

▲ トップに戻る